STEP 1 - Please <u>CLICK HERE</u> to log into the HighMarks/CME Tracking System or copy and paste the link: <u>https://www.highmarksce.com/uvmmed/</u>

| Å.                                                                        | MY CREDITS                     | CONFERENCES            | REGULARLY SCHEDULED SERIES                | APPLICATION |  |
|---------------------------------------------------------------------------|--------------------------------|------------------------|-------------------------------------------|-------------|--|
| The University                                                            | <u>v of Veri</u>               | mont                   |                                           |             |  |
| COLLEGE OF                                                                | MEDIO                          | CINE                   |                                           |             |  |
| My Crodite                                                                |                                |                        |                                           |             |  |
| vig Gleans                                                                | native credential              | s. UVM School of Med   | icine SSO credentials or create a new acc | ount.       |  |
| -UVM/Medical Center Sign-in                                               | Create New                     | Account                |                                           |             |  |
|                                                                           |                                |                        |                                           |             |  |
| Use this option to sign in with your<br>UVM / UVM Medical Center account. | * - indicates a required item. |                        |                                           |             |  |
| Sign In                                                                   | * First Name                   |                        |                                           |             |  |
|                                                                           |                                |                        |                                           |             |  |
| Existing Account (Non UVM/UVM<br>MC)                                      | *Last Name:                    |                        |                                           |             |  |
| Disco anteriore and                                                       | Madical Card                   | ter (llessitel/Company |                                           |             |  |
| password                                                                  | Medical Cen                    | ter/Hospital/Compan    | y.                                        |             |  |
| Username:                                                                 | * Email Address:               |                        |                                           |             |  |
|                                                                           |                                |                        |                                           |             |  |
| Password:                                                                 |                                |                        |                                           |             |  |
|                                                                           |                                |                        | Create Account & Sign In                  |             |  |
| Sign In                                                                   |                                |                        |                                           |             |  |
| Forgot your Password? Get it now!                                         |                                |                        |                                           |             |  |

This will bring you to our log in page, please use your UVM/COM or UVM Medical Center (M/P number). Please only select one or you will create more than one account. If you do this, please call us and we can merge your accounts together -656-2292.

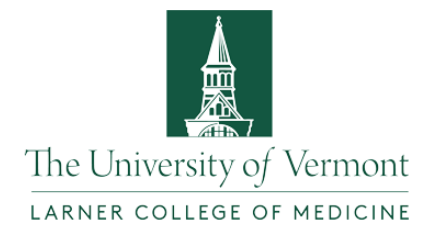

Sign in with one of these accounts

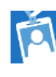

Larner College of Medicine at UVM

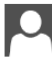

University of Vermont

UVM Health Network

Select one of the accounts listed and log in using those credentials.

| * State/Province/Region:<br>* Postal Code:<br>* Country:<br>* Phone Number:<br>Fax Number:<br>* Preferred Email: | Vermont  Vermont  Vermont  Vermont  Vermont  Vermont  Vermont  Vermont  Vermont Vermont Vermon |   |                                                                                | Please s<br>address<br>see an e<br>with you<br>please e<br>working | elect an email<br>you access - if you<br>email address here<br>ur M/P number,<br>edit (this is a non-<br>g email). |
|----------------------------------------------------------------------------------------------------|----------------------------------------------------------------------------------------------------|---|--------------------------------------------------------------------------------|--------------------------------------------------------------------|----------------------------------------------------------------------------------------------------|
| Degree:                                                                                                    | D DO PA PhD RN<br>armacist NP                                                                                                    |   | Please make<br>list ALL DEGF<br>you would lil<br>printed on yo<br>certificate. | sure to<br>REES<br>ke<br>our                                       |                                                                                                    |
| -Additional Ir<br>* Claimin;<br>* UVM Depar                                                                      | off or mation for Claiming Credit         g Type:       SELECT         tment:       SELECT                                                                                                    | • |                                                                                |                                                                    | Please select the<br>type of credit you<br>require (Physician,<br>Nurse, Pharmacist<br>etc).                       |

## STEP 2 – Complete your profile if you haven't already. Enter your name and preferred email

Step 3 - On the Dashboard page, you will find the link to the Financial Disclosure form in the Forms tile. Click on Financial Disclosure to complete.

| MY CREDITS        | CONFERENCES           | UVM ONLINE CMIE                                               | REGULARLY SCHEDULED SERIES             | APPLICATION    |
|-------------------|-----------------------|---------------------------------------------------------------|----------------------------------------|----------------|
| The Universi      | ity of Verm           | ont                                                           |                                        |                |
| LARNER COLLI      | EGE OF MEDIC          |                                                               |                                        |                |
| 🕐 Dashboard 🗉     |                       |                                                               | 🛓 Karen Whitco                         | omb C+Sign Off |
|                   |                       |                                                               |                                        | -              |
| Dashboard         |                       |                                                               |                                        |                |
|                   |                       |                                                               |                                        |                |
|                   | You h<br>Use the 'Sig | ave successfully signed into<br>n Off' option to log out befo | o the system.<br>ore leaving the site. |                |
|                   |                       |                                                               |                                        |                |
|                   |                       |                                                               |                                        |                |
| 🕒 Profile         |                       | Credits                                                       | in Forms                               |                |
|                   |                       |                                                               |                                        |                |
| → My Profile      |                       | → My Credits                                                  | → Financial Disclosur                  | re 🖊           |
|                   |                       |                                                               |                                        |                |
| → Update Password |                       | → UVM Online CMIE                                             |                                        |                |
| → Bio/Photo       |                       | → Self Assessment                                             |                                        |                |
|                   |                       |                                                               |                                        |                |
| → Urders          |                       | → IVIY External Certificate                                   |                                        |                |
|                   |                       | → My Department Staff                                         |                                        |                |
|                   | _                     | Transcripts                                                   |                                        |                |